## WECU SYSTEM UPGRADE: How To... Create & Edit Scheduled Transfers

## Making a Transfer Within the Same Account:

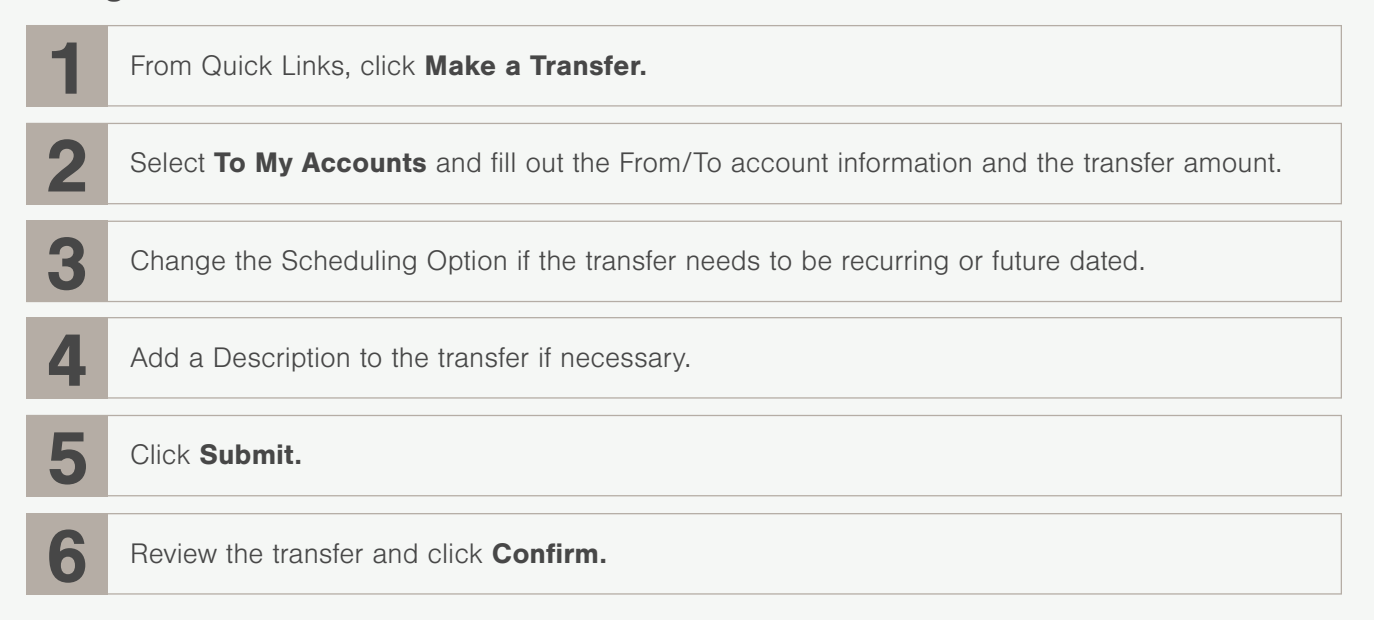

## **Editing a Scheduled Transfer:**

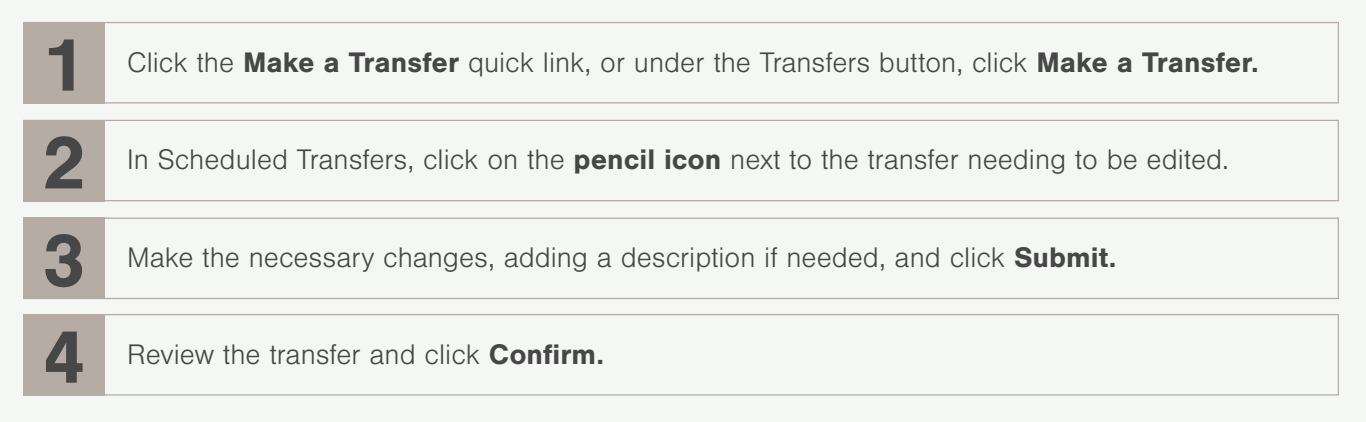

## **Deleting a Scheduled Transfer:**

1

Click the Make a Transfer quick link, or under the Transfers button, click Make a Transfer.

In Scheduled Transfers, click on the **trashcan icon** next to the transfer needing to be deleted.

For more information visit wecu.com/MemberExperienceCenter or call us at 800-525-8703. WECU is insured by NCUA.